# Documentation centres – Aides Aux Loisirs

## Table des matières

| 1 | CON  | INEXION AU SITE                                           | 2  |
|---|------|-----------------------------------------------------------|----|
|   | 1.1  | Sélectionner le département de la CAF                     | 2  |
|   | 1.2  | Changer de département                                    | 2  |
|   | 1.3  | S'identifier                                              | 2  |
|   | 1.3. | 1 Si vous avez oublié votre mot de passe                  | 2  |
| 2 | ACC  | UEIL                                                      | 3  |
|   | 2.1  | Mise en forme de la page d'accueil                        | 3  |
|   | 2.2  | Description barre menu                                    | 3  |
| 3 | FICH | IE PERSONNELLE                                            | 4  |
| 4 | VOS  | COLLABORATEURS                                            | 5  |
|   | 4.1  | Créer un nouvel accès collaborateur                       | 5  |
|   | 4.2  | Fiche d'accès d'un collaborateur                          | 6  |
| 5 | VOS  | STRUCTURES                                                | 7  |
|   | 5.1  | Accéder à la liste de structures                          | 7  |
|   | 5.2  | Créer une nouvelle structure                              | 7  |
|   | 5.2. | 1 Formulaire de création de fiche structure               | 8  |
|   | 5.3  | Modifier les informations administratives d'une structure | 9  |
| 6 | DEN  | ANDER UNE LABELLISATION STRUCTURE                         | 0  |
| 7 | MES  | SSAGERIE DE LABELLISATION                                 | 1  |
| 8 | AID  | E AUX LOISIRS SANS HEBERGEMENT (ALSH) 1                   | 2  |
|   | 8.1  | ALSH : Aide ALSH 1                                        | 2  |
|   | 8.2  | ALSH : Recherche d'enfant 1                               | 13 |
|   | 8.3  | ALSH : Créer un nouveau groupe d'enfants 1                | 4  |
|   | 8.4  | ALSH : Groupes d'enfants enregistrés 1                    | 6  |
|   | Ajou | uter / Modifier / Supprimer un enfant d'un groupe1        | 8  |
|   | 8.5  | ALSH : Bordereaux de paiement1                            | 9  |

## **1 CONNEXION AU SITE**

Pour se connecter au site des Aides Aux Loisirs, rendez-vous à l'adresse : <u>https://www.aides-aux-loisirs.fr</u>

1.1 Sélectionner le département de la CAF
 Lors d'une connexion sur le site il est nécessaire de <u>choisir</u> votre CAF (disponible dans la liste si elle participe à un des dispositifs d'Aide Aux Loisirs).
 L'année de la campagne cours (par exemple 2025).
 Sélectionner le département de votre Caf
 Sélectionner le département de votre Caf
 Toutes les CAF participantes sont listées ici.
 Sélectionner « Valider ».

Une fois le département validé vous serez redirigé vers la page d'authentification dédiée à celui-ci :

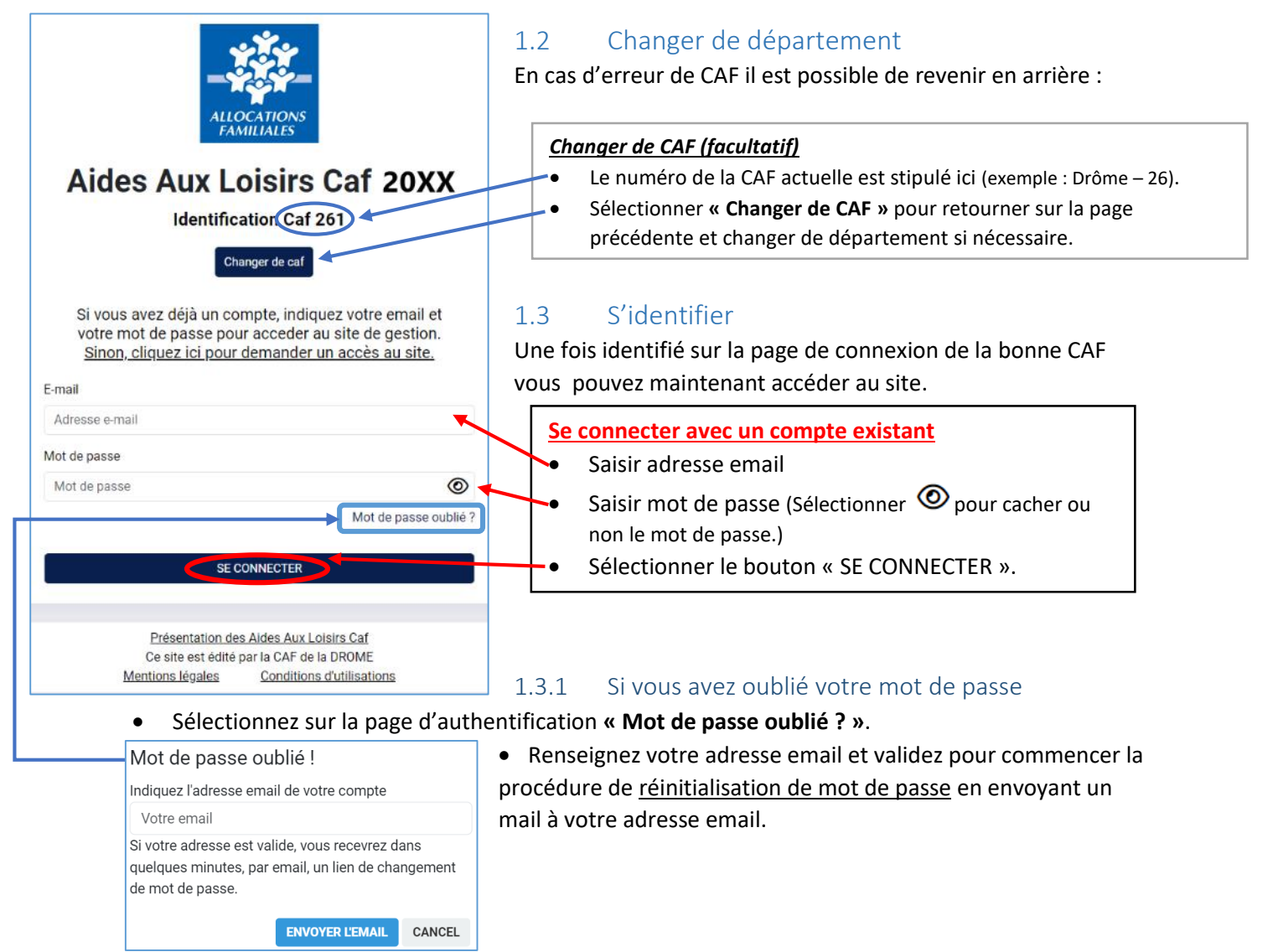

## 2 ACCUEIL

### 2.1 Mise en forme de la page d'accueil

Après authentification le RLS est redirigé sur la page d'accueil de l'Aide Aux Loisirs de sa CAF :

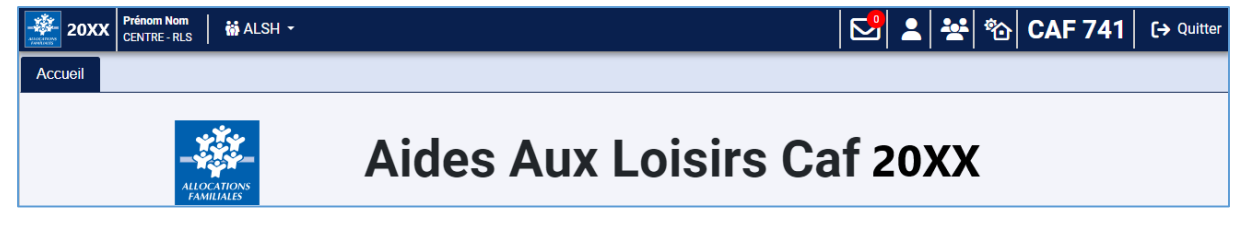

### 2.2 Description barre menu

La barre menu est disponible à tout moment lors de la navigation sur le site :

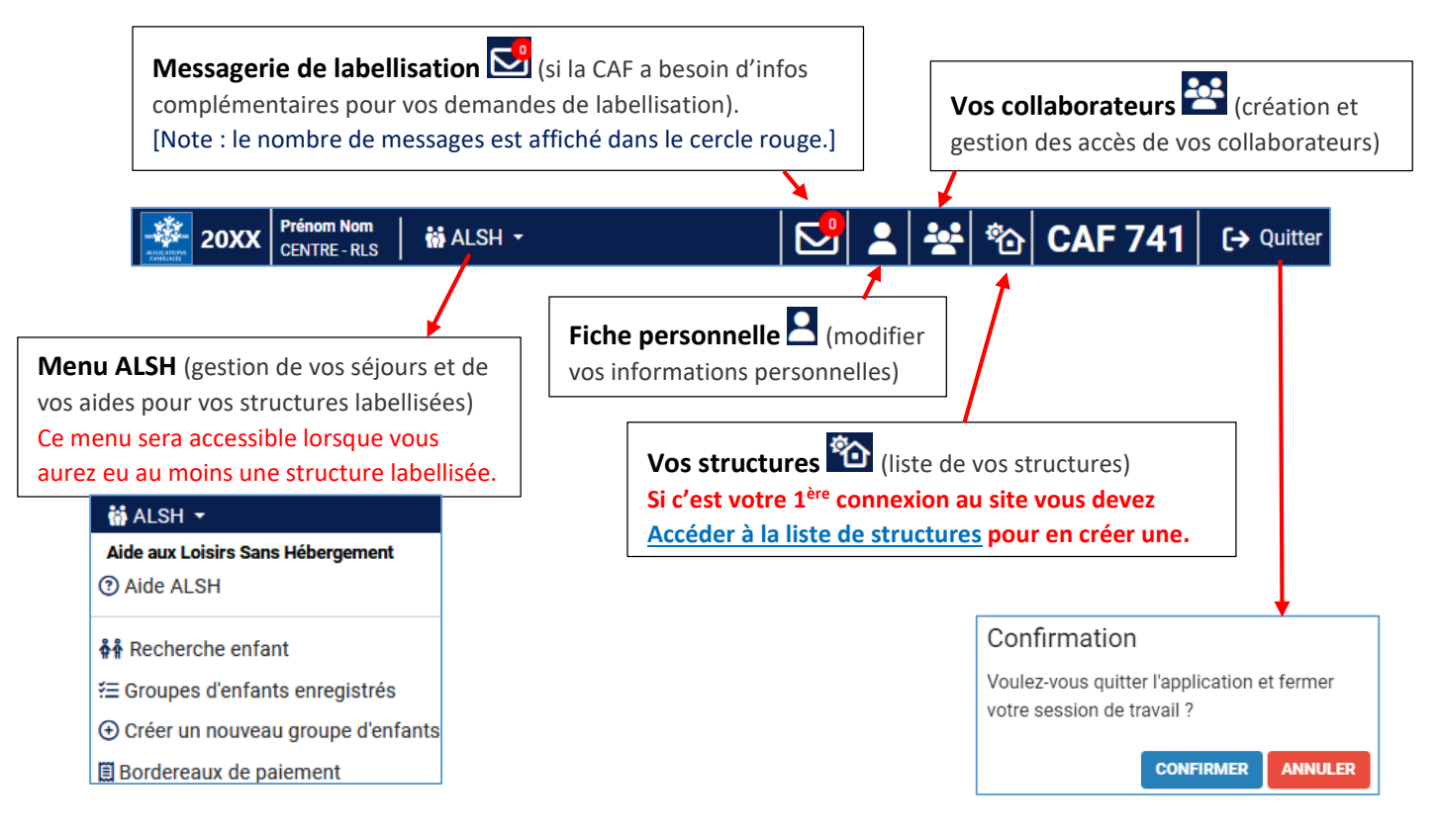

## **3 FICHE PERSONNELLE**

Pour accéder à votre fiche personnelle sélectionnez « Gérer votre fiche personnelle » Sur la barre menu :

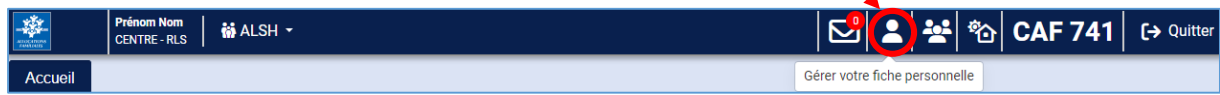

Cela va ouvrir la fiche personnelle de votre accès RLS :

|                                                                     | Accueil                                                           | Fiche personnelle ×                                                                               |                                                                                                    |                                  |                                                                                                    |
|---------------------------------------------------------------------|-------------------------------------------------------------------|---------------------------------------------------------------------------------------------------|----------------------------------------------------------------------------------------------------|----------------------------------|----------------------------------------------------------------------------------------------------|
|                                                                     |                                                                   |                                                                                                   |                                                                                                    | ۷                                | otre fiche personnelle                                                                                                    |
|                                                                     |                                                                   |                                                                                                   |                                                                                                    | Ace                              | ès activé le 28/10/2024                                                                                                    |
|                                                                     |                                                                   |                                                                                                   | Profil :                                                                                                    | CEI                              | NTRE - RLS                                                                                                    |
|                                                                     |                                                                   |                                                                                                   |                                                                                                    | A (2)                            | ide profil                                                                                                    |
|                                                                     |                                                                   |                                                                                                   | Nom :                                                                                                    |                                  |                                                                                                    |
|                                                                     |                                                                   |                                                                                                   | Prénom :                                                                                                    |                                  |                                                                                                    |
|                                                                     |                                                                   |                                                                                                   | Email :                                                                                                    |                                  |                                                                                                    |
|                                                                     |                                                                   |                                                                                                   | Téléphone :                                                                                                    |                                  |                                                                                                    |
|                                                                     |                                                                   | <ul> <li>Il est possible de</li> <li>Il n'est pas poss</li> </ul>                                 | e <u>mettre à jour l'adresse e</u><br>ible de modifier le nom et                                                                | mail<br>prér                     | et/ou le <u>numéro de téléphone</u> .<br>nom du RLS.<br>Ne pas oublier de <b>valider</b> en bas de<br>page pour enregistrer les modifications.      |
| Aides                                                               | Aux Loi                                                           | sirs Caf 2024                                                                                     |                                                                                                    |                                  |                                                                                                    |
| Si vous ave<br>votre mot<br>Sinon, clid<br>E-mail<br>Adresse e-mail | Change<br>ez déjà un comp<br>de passe pour a<br>quez ici pour der | r de caf<br>te, indiquez votre email et<br>ceeder au site de gestion.<br>nander un accès au site. | <ul> <li>Si jamais le responsabl</li> <li>Créez un <u>nouvel a</u></li> <li>Contactez votre (<br/>votre structure a)</li> </ul> | e lég<br>accès<br>CAF p<br>vec l | al change pendant ou après une campagne<br><u>s RLS</u> directement.<br>pour demander une nouvelle labellisation de<br>e nouveau responsable légal. |
| Mot de passe                                                        |                                                                   |                                                                                                   |                                                                                                    |                                  |                                                                                                    |
| Mot de passe                                                        |                                                                   | Mot de passe oublié ?                                                                             |                                                                                                    |                                  |                                                                                                    |
|                                                                     | SE CONM                                                           | IECTER                                                                                            |                                                                                                    |                                  |                                                                                                    |

### 4 VOS COLLABORATEURS

Pour accéder à vos structures sélectionnez « Gérer vos collaborateurs » 😫 sur la barre menu :

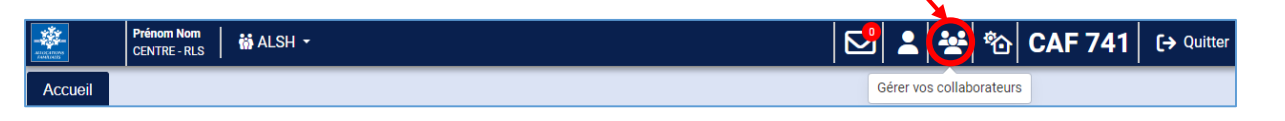

#### Cela va ouvrir la liste des collaborateurs :

| Accueil | Collaborateurs | (modifications autorisées ou consultation uniquen                                             | ment) |
|---------|----------------|-----------------------------------------------------------------------------------------------|-------|
|         |                | Vos collaborateurs                                                                            |       |
|         | Accès inactif  | Cliquez sur le nom du collaborateur pour voir sa fiche d'accès                                |       |
|         |                | <ul> <li>Prénom2 NOM2 - droits de consultation</li> <li>+ Ajouter un collaborateur</li> </ul> |       |

Noms des collaborateurs + leurs droits

Vous pouvez au choix <u>créer un nouvel accès collaborateur</u> ou consulter une fiche d'accès préexistante pour <u>modifier</u> ou <u>supprimer</u> l'accès.

### 4.1 Créer un nouvel accès collaborateur

+ Ajouter un collaborateur Pour créer un nouvel accès collaborateur sélectionnez en bas de la liste. Cela va ouvrir un formulaire à remplir : Bouton pour retourner sur la liste des collaborateurs. Choisir le profil du collaborateur Retour aux collaborateurs Centre – Gestion : peut créer et modifier ses séjours. • Utilisateur Cocher « Autoriser ce collaborateur à modifier toutes les Caf: 74 - HAUTE SAVOIE fiches » (pour qu'il puisse modifier TOUS les séjours) Profil : Choisi Centre - Compta : peut consulter en lecture seule, il ne Aide profil . peut pas créer ou modifier de séjours. Nom: Prénom : Saisir les informations du collaborateur Email : • Saisir son nom puis prénom Téléphone : Saisir adresse email Limites d'accès Saisir son numéro de téléphone (facultatif) • Vous pouvez limiter l'accès dans le temps avec une date de début et/ou une date de fin d'accès. [FACULTATIF] Limites d'accès Laissez les champs vides pour ne pas fixer de limite. Pour limiter l'accès vous pouvez fixer les deux dates ou une seul Il est possible de limiter dans le temps l'accès : Sélectionner une date de début prédéfinie. • Accès du 🗰 au Ħ Sélectionner une date de fin prédéfinie. Valider 🖶 Imprimer Pas de dates si l'accès est actif indéfiniment sur la campagne. Valider pour créer l'accès collaborateur. .

Après avoir validé la fiche <u>votre collaborateur va recevoir un email avec un code de vérification</u> pour choisir son mot afin de pouvoir se connecter sur le site. Note : vous pouvez consulter l'email envoyé avec le code de vérification sur la fiche d'accès du collaborateur pour configurer vous-même son mot de passe.

### 4.2 Fiche d'accès d'un collaborateur

Après avoir créé des collaborateurs vous pouvez consulter leur fiche d'accès :

| Accueil                                  | ollaborateurs ×                                                                             |                                                                                                   |
|------------------------------------------|---------------------------------------------------------------------------------------------|---------------------------------------------------------------------------------------------------|
|                                          |                                                                                             | Vos collaborateurs                                                                                |
|                                          | Cliquez sur le nom du                                                                       | u collaborateur pour voir sa fiche d'accès                                                        |
|                                          | × Prénom1 NOM1 -                                                                            | droits de modification                                                                            |
|                                          | × Prenom2 NOM2 -                                                                            | droits de consultation<br>+ Aiouter un collaborateur                                              |
|                                          |                                                                                             |                                                                                                   |
|                                          | Retour aux collaborateurs                                                                   | Cliquez sur le nom d'un collaborateur dans la                                                     |
|                                          | Utilisateur                                                                                 | liste pour ouvrir sa fiche d'accès.                                                               |
| -                                        | Accès non activé                                                                            |                                                                                                   |
| Caf :                                    | 74 - HAUTE SAVOIE                                                                           |                                                                                                   |
| Profil :                                 | CENTRE - Gestion                                                                            |                                                                                                   |
|                                          | 3 Aide profil                                                                               |                                                                                                   |
| Modification :                           | Autoriser ce collaborateur à modifier toutes les fiches                                     |                                                                                                   |
| Par défaut, un co                        | llaborateur ne peut modifier que les séjours ou groupes qu'il a                             |                                                                                                   |
| lui-même créé.<br>Il peut consulter      | les séjours ou groupes créés par vos autres collaborateurs mais                             |                                                                                                   |
| ne peut pas les n                        | nodifier.                                                                                   |                                                                                                   |
| séjours de vos st                        | ructures, nême ceux créés par un autre collaborateur.                                       |                                                                                                   |
| Nom :                                    | NOM                                                                                         | Informations du collaborateur                                                                     |
| Prénom :                                 | Prénom                                                                                      | Modifier certaines informations du collaborateur.                                                 |
| Email :                                  |                                                                                             |                                                                                                   |
| Télénhone :                              |                                                                                             |                                                                                                   |
| Telephone I                              | Limiter d'accàr                                                                             |                                                                                                   |
| Vous pouvez limi                         | iter l'accès dans le temps avec une date de début et/ou une date                            | <b>h</b> []                                                                                       |
| de fin d'accès.                          | ter races dans le temps avec une date de debut eyoù une date                                | <u>Limites d'accès</u>                                                                            |
| Laissez les champ<br>Pour limiter l'acce | ps vides pour ne pas fixer de limite.<br>:ès vous pouvez fixer les deux dates ou une seule. | Modifier les dates de début et/ou de fin d'accès.                                                 |
| Accès du                                 | m au m                                                                                      |                                                                                                   |
|                                          | · · · · · · · · · · · · · · · · · · ·                                                       | Liste des centres rattachés à cet accès.                                                          |
|                                          | Contros rattachés                                                                           |                                                                                                   |
|                                          | N° de la structure - Nom de la structure                                                    | Contenu du mail                                                                                   |
| 72064 - Structure                        | e Test 1                                                                                    | Activation de votre accès Ades Ades Carl Lois Carl Activation de votre accès Ades Ades Carl Corde |
|                                          |                                                                                             |                                                                                                   |
|                                          | Emails envoyés à l'utilisateur                                                              | Bonjour,<br>Une demande d'accès au site Akies Aux Loisis Caf vient d'être enregistrée avec        |
|                                          | i la 30/10/2024 à 14b21                                                                     | envovás (ev : mail de                                                                             |
| De : nepasrepono                         | dre@vacaf.org CAF choix de mot de passe                                                     | pour configurer l'accès)                                                                          |
| A : Afficher le con                      |                                                                                             | Corditiement                                                                                      |
| Sujet : Aides Aux                        | cloisirs - Activation de votre accès 2024                                                   | Le site Aldes Aux Loisirs Caf<br>Aldes Aux Loisirs Caf                                            |
|                                          |                                                                                             | HAUTE SAVOIE                                                                                      |
|                                          | Action                                                                                      |                                                                                                   |
|                                          | Supprimer le compte                                                                         | onner pour supprimer l'accès collaborateur                                                        |
|                                          | 🖶 Imprimer 🖬 Valider 🔶 Cor                                                                  | nfirmer la suppression pour supprimer définitivement.                                             |
|                                          | Confirm                                                                                     | nation                                                                                            |
| Valider                                  | pour enregistrer Voulez vo                                                                  | ous vraiment supprimer ce collaborateur.                                                          |
| les mod                                  |                                                                                             |                                                                                                   |

## 5 VOS STRUCTURES

#### 5.1 Accéder à la liste de structures

Pour accéder à vos structures sélectionnez « Gérer vos structures d'accueil » 🔯 sur la barre menu :

| Prénom Nom<br>CENTRE - RLS ALSH - | │ 🗳 💄 😤 🚱 CAF 741   C→ Quitter |
|-----------------------------------|--------------------------------|
|                                   | Gérer vos structures d'accueil |

#### Le tableau de bord permettant de gérer les structures s'ouvre :

| Accueil | Structures × |                                                                                                    |
|---------|--------------|----------------------------------------------------------------------------------------------------|
|         |              | Vos structures                                                                                                    |
|         |              | Vous pouvez formuler des demandes de labellisations à la Caf.<br>Votre fiche « structure » est valable pour toutes vos demandes.                                                        |
|         |              | Si votre labellisation est arrivée à terme, vous pouvez la renouveler dès que le conventionnement de votre Caf<br>sera ouvert.                                                          |
|         |              | <b>ATTENTION</b> : Après avoir mis vos structures à jour, vous devez vous déconnecter puis vous reconnecter pour valider votre accès au dispositif et poser vos premières réservations. |
|         |              | Actualiser cette liste                                                                                                    |
|         |              | + Ajouter une nouvelle structure                                                                                                    |

Si c'est votre première campagne cette liste est vide et vous devez Créer une nouvelle structure.

| Accueil | Structures X                                                                                                    |
|---------|----------------------------------------------------------------------------------------------------|
|         | Vos structures                                                                                                    |
|         | Vous pouvez formuler des demandes de labellisations à la Caf.<br>Votre fiche « structure » est valable pour toutes vos demandes.<br>Si votre labellisation est arrivée à terme, vous pouvez la renouveler dès que le conventionnement de votre Caf<br>sera ouvert. |
|         | ATTENTION : Après avoir mis vos structures à jour, vous devez vous déconnecter puis vous reconnecter pour<br>valider votre accès au dispositif et poser vos premières réservations.                                                                                |
|         | Actualiser cette liste                                                                                                    |
|         | 72064 - Structure Test 1                                                                                                    |
|         | ALSH locale CAF 74<br>Dernière demande de labellisation le 30/10/24 par Prénom Nom.<br>En cours de traitement.                                                                                                    |
|         | + Demander une labellisation <b>i</b> Mise à jour des informations administratives                                                                                                    |
|         | 72065 - Structure Test 2                                                                                                    |
|         | + Demander une labellisation j Mise à jour des informations administratives                                                                                                    |
|         |                                                                                                    |
|         | + Ajouter une nouvelle structure                                                                                                    |

Sinon vous verrez vos structures et le statut de vos demandes de labellisation faites :

Notes : Si votre labellisation est arrivée à terme vous pouvez la renouveler dès que le conventionnement de votre CAF sera ouvert. Après avoir mis vos structures à jour vous devez vous déconnecter puis vous reconnecter pour valider votre accès au dispositif et poser vos premières réservations.

#### 5.2 Créer une nouvelle structure

Vous pouvez ajouter une nouvelle structure à votre liste en cliquant sur le bouton

+ Ajouter une nouvelle structure qui va ouvrir le Formulaire de création de fiche structure (voir détails

page suivante).

| Retour au tableau de bord des structures                                                                                                    |                                                                                                    |
|----------------------------------------------------------------------------------------------------|----------------------------------------------------------------------------------------------------|
| Représentant légal de la structure (ou de son gestionnaire)                                                                                                    |                                                                                                    |
| Nom : Commission                                                                                                    |                                                                                                    |
| Téléphone :                                                                                                    |                                                                                                    |
|                                                                                                    | 5.2.1 Formulaire de création de fiche structure                                                                                                    |
| Informations administratives                                                                                                    |                                                                                                    |
| Les champs en rouge sont obligatoires.                                                                                                    | Toutes les informations en rouge sont obligatoires.                                                                                                    |
| Les informations di dessous sont exclusivement reservees au traitement des dossiers par la Car. Aucune des<br>informations administratives ne sont communiquées au public.                                                                                                    |                                                                                                    |
| Type de structure :                                                                                                    |                                                                                                    |
| Choisir                                                                                                    | INFORMATIONS ADMINISTRATIVES                                                                                                    |
| SIRET :                                                                                                    | Saisie du <u>SIRET et/ou du RNA obligatoire</u> .                                                                                                    |
|                                                                                                    | Pour le type de structure « Associations » un nouveau champ à                                                                                                    |
|                                                                                                    |                                                                                                    |
| Nam usual da la atrustiure (nam effecté sur la site public)                                                                                                    | rempiir <b>RNA</b> s'affiche a cole du SiRET :                                                                                                    |
| Nom usuel de la structure (nom affiche sur le site public)                                                                                                    | SIRET : RNA :                                                                                                    |
| NB : Ce champ peut être différent du nom inscrit au registre SIRENE ou RNA. Il n'est pas modifiable une<br>fois la structure créee. En cas de changement de nom merci de contacter la CAE via la messagerie                                                                                                    |                                                                                                    |
| partenaires.                                                                                                    |                                                                                                    |
|                                                                                                    |                                                                                                    |
|                                                                                                    | Si les informations de votre SIRET ne sont pas diffusibles ajoutez                                                                                                    |
| Adresse administrative                                                                                                    | votre Khis en format PDE                                                                                                    |
| (gestionnaire, siege, bureau ou établissement principal, etc) pour envoi des courriers                                                                                                    |                                                                                                    |
|                                                                                                    | Saisir l'adresse administrative de la structure.                                                                                                    |
| Code postal CEDEX, autre                                                                                                    |                                                                                                    |
| Salsir le code postal de la commune                                                                                                    |                                                                                                    |
| Gestionnaire                                                                                                    |                                                                                                    |
| Si votre structure dépend d'une autre structure                                                                                                    | [FACULTATIF] Remplir si votre structure dépend d'une autre structure.                                                                                                    |
| Aide                                                                                                    | Remplir avec les informations du gestionnaire <u>au minimum un des 3 champs</u> .                                                                                                    |
|                                                                                                    | (Nom, SIRET ou RNA).                                                                                                    |
| SIRET du gestionnaire : RNA du gestionnaire :                                                                                                    |                                                                                                    |
|                                                                                                    |                                                                                                    |
| Merci de remplir, si vous les connaissez, les champs SIRET et RNA                                                                                                    |                                                                                                    |
| pour votre structure et votre gestionnaire.<br>Vous devez au minimum remplir un de ces trois champs                                                                                                    |                                                                                                    |
| SI vous ne pouvez renseigner aucun de ces champs,                                                                                                    |                                                                                                    |
| vous devez contacter le service CAP pour faire enregistrer votre structure.                                                                                                    | [[ACI    TATIC] Demolir si une autre persenne que le DIS est en                                                                                                    |
|                                                                                                    |                                                                                                    |
| Personne en charge de la gestion des réservations / inscriptions                                                                                                    | charge de la gestion des réservations / inscriptions.                                                                                                    |
| (si différente du représentant légal, sinon, ne pas remplir ces champs)<br>Aide ?                                                                                                    | Note : La personne nommée peut <u>ajouter</u> et <u>modifier</u> des réservations.                                                                                                    |
| Prénom Nom                                                                                                    |                                                                                                    |
|                                                                                                    |                                                                                                    |
| Téléphone de contact pour la gestion des réservations                                                                                                    |                                                                                                    |
|                                                                                                    | [FACULTATIF] Remplir si une autre personne que le RLS est en charge                                                                                                    |
| Email pour la gestion des réservations (si différent du principal)                                                                                                    | de la <b>comptabilité.</b>                                                                                                    |
| Infomations comptables et bancaires                                                                                                    | Note : La personne nommée peut consulter mais ne peut pas modifier ou                                                                                                    |
| Personne en charge de la gestion comptable (si différente du représentant légal, sinon, ne pas remplir                                                                                                    | aioutor dos sólours                                                                                                    |
| ces champs)<br>Aide ?                                                                                                    | ajouter des sejours.                                                                                                    |
| Prénom Nom                                                                                                    | - /l\ Email du Trésorier Payeur Général obligatoire pour les collectivités                                                                                                    |
|                                                                                                    |                                                                                                    |
| Téléphone de contact pour la gestion des palements                                                                                                    |                                                                                                    |
|                                                                                                    |                                                                                                    |
| Email pour la gestion des palements (si différent de l'email principal,sinon laisser vide)                                                                                                    | INFORMATIONS BANCAIDES                                                                                                    |
| Email du Trésorier Payeur Général (obligatoire pour les collectivités)                                                                                                    |                                                                                                    |
|                                                                                                    |                                                                                                    |
|                                                                                                    | Téléchargement du <u>RIB</u> en format PDF obligatoire                                                                                                    |
| Compte bancaire à créditer                                                                                                    | <ul> <li>Téléchargement du <u>RIB</u> en format PDF obligatoire</li> <li>Pour ajouter un fichier cliquez sur le bouton •</li> </ul>                                                                                                    |
| Compte bancaire à créditer<br>Vous devez vérifier et transmettre à la CAF vos informations bancaires                                                                                                    | Téléchargement du <u>RIB</u> en format PDF obligatoire     Pour ajouter un fichier cliquez sur le bouton                                                                                                    |
| Compte bancaire à créditer<br>Vous devez vérifier et transmettre à la CAF vos informations bancaires<br>et votre RIB au format électronique au début de chaque campagne                                                                                                    | <ul> <li>Téléchargement du <u>RIB</u> en format PDF obligatoire<br/>Pour ajouter un fichier cliquez sur le bouton <sup>1</sup></li> <li>Saisir vos informations bancaires (titulaire, IBAN, BIC)</li> </ul>                                                                                                    |
| Compte bancaire à créditer<br>Vous devez vérifier et transmettre à la CAF vos informations bancaires<br>et votre RIB au format électronique au début de chaque campagne<br>RIB                                                                                                    | <ul> <li>Téléchargement du <u>RIB</u> en format PDF obligatoire<br/>Pour ajouter un fichier cliquez sur le bouton <sup>(+)</sup></li> <li>Saisir vos informations bancaires (titulaire, IBAN, BIC)<br/>Note : ces informations sont nécessaires pour pouvoir verser le</li> </ul>                                                                                                    |
| Compte bancaire à créditer<br>Vous devez vérifier et transmettre à la CAF vos informations bancaires<br>et votre RIB au format électronique au début de chaque campagne<br>RIB<br>Titulaire du compte                                                                                                    | <ul> <li>Téléchargement du <u>RIB</u> en format PDF obligatoire<br/>Pour ajouter un fichier cliquez sur le bouton <sup>(+)</sup></li> <li>Saisir vos informations bancaires (titulaire, IBAN, BIC)<br/>Note : ces informations sont nécessaires pour pouvoir verser le<br/>montant des aides sur votre compte.</li> </ul>                                                                                                    |
| Compte bancaire à créditer<br>Vous devez vérifier et transmettre à la CAF vos informations bancaires<br>et votre RIB au format électronique au début de chaque campagne<br>RIB<br>Titulaire du compte                                                                                                    | <ul> <li>Téléchargement du <u>RIB</u> en format PDF obligatoire<br/>Pour ajouter un fichier cliquez sur le bouton <sup>(+)</sup></li> <li>Saisir vos informations bancaires (titulaire, IBAN, BIC)<br/>Note : ces informations sont nécessaires pour pouvoir verser le<br/>montant des aides sur votre compte.</li> </ul>                                                                                                    |
| Compte bancaire à créditer Vous devez vérifier et transmettre à la CAF vos informations bancaires et votre RIB au format électronique au début de chaque campagne RIB Titulaire du compte IBAN :                                                                                                    | <ul> <li>Téléchargement du <u>RIB</u> en format PDF obligatoire<br/>Pour ajouter un fichier cliquez sur le bouton <sup>(+)</sup></li> <li>Saisir vos informations bancaires (titulaire, IBAN, BIC)<br/>Note : ces informations sont nécessaires pour pouvoir verser le<br/>montant des aides sur votre compte.</li> </ul>                                                                                                    |
| Compte bancaire à créditer Vous devez vérifier et transmettre à la CAF vos informations bancaires et votre RIB au format électronique au début de chaque campagne RIB Titulaire du compte IBAN : BIC : BIC : BIC :                                                                                                    | <ul> <li>Téléchargement du <u>RIB</u> en format PDF obligatoire<br/>Pour ajouter un fichier cliquez sur le bouton •</li> <li>Saisir vos informations bancaires (titulaire, IBAN, BIC)<br/>Note : ces informations sont nécessaires pour pouvoir verser le<br/>montant des aides sur votre compte.</li> <li>Certifier sur l'honneur l'exactitude des informations</li> </ul>                                                                                                    |
| Compte bancaire à créditer Vous devez vérifier et transmettre à la CAF vos informations bancaires et votre RIB au format électronique au début de chaque campagne RIB Titulaire du compte IBAN : BIC : BIC : Engagement sur fhonneur                                                                                                    | <ul> <li>Téléchargement du <u>RIB</u> en format PDF obligatoire<br/>Pour ajouter un fichier cliquez sur le bouton •</li> <li>Saisir vos informations bancaires (titulaire, IBAN, BIC)<br/>Note : ces informations sont nécessaires pour pouvoir verser le<br/>montant des aides sur votre compte.</li> <li>Certifier sur l'honneur l'exactitude des informations<br/>fournies ci-dessus en cochant la case.</li> </ul>                                                                                                    |
| Compte bancaire à créditer Vous devez vérifier et transmettre à la CAF vos informations bancaires et votre RIB au format électronique au début de chaque campagne RIB                                                                                                    | <ul> <li>Téléchargement du <u>RIB</u> en format PDF obligatoire<br/>Pour ajouter un fichier cliquez sur le bouton <sup>①</sup></li> <li>Saisir vos informations bancaires (titulaire, IBAN, BIC)<br/>Note : ces informations sont nécessaires pour pouvoir verser le<br/>montant des aides sur votre compte.</li> <li>Certifier sur l'honneur l'exactitude des informations<br/>fournies ci-dessus en cochant la case.</li> </ul>                                                                                                    |
| Compte bancaire à créditer  Vous devez vérifier et transmettre à la CAF vos informations bancaires et votre RIB au format électronique au début de chaque campagne  RIB  Titulaire du compte  IBAN : BIC : BIC : B | <ul> <li>Téléchargement du <u>RIB</u> en format PDF obligatoire<br/>Pour ajouter un fichier cliquez sur le bouton <sup>①</sup></li> <li>Saisir vos informations bancaires (titulaire, IBAN, BIC)<br/>Note : ces informations sont nécessaires pour pouvoir verser le<br/>montant des aides sur votre compte.</li> <li>Certifier sur l'honneur l'exactitude des informations<br/>fournies ci-dessus en cochant la case.</li> </ul>                                                                                                    |
| Compte bancaire à créditer  Vous devez vérifier et transmettre à la CAF vos informations bancaires et votre RIB au format électronique au début de chaque campagne  RIB  Titulaire du compte  IBAN : BIC : BIC : B | <ul> <li>Téléchargement du <u>RIB</u> en format PDF obligatoire<br/>Pour ajouter un fichier cliquez sur le bouton •</li> <li>Saisir vos informations bancaires (titulaire, IBAN, BIC)<br/>Note : ces informations sont nécessaires pour pouvoir verser le<br/>montant des aides sur votre compte.</li> <li>Certifier sur l'honneur l'exactitude des informations<br/>fournies ci-dessus en cochant la case.</li> <li>Valider pour <u>créer la fiche de structure</u>.</li> </ul>                                                                                                    |
| Compte bancaire à créditer  Vous devez vérifier et transmettre à la CAF vos informations bancaires et votre RIB au format électronique au début de chaque campagne  RIB  Titulaire du compte  IBAN : BIC : BIC : B | <ul> <li>Téléchargement du <u>RIB</u> en format PDF obligatoire<br/>Pour ajouter un fichier cliquez sur le bouton •</li> <li>Saisir vos informations bancaires (titulaire, IBAN, BIC)<br/>Note : ces informations sont nécessaires pour pouvoir verser le<br/>montant des aides sur votre compte.</li> <li>Certifier sur l'honneur l'exactitude des informations<br/>fournies ci-dessus en cochant la case.</li> <li>Valider pour <u>créer la fiche de structure</u>.</li> </ul>                                                                                                    |
| Compte bancaire à créditer Vous devez vérifier et transmettre à la CAF vos informations bancaires et votre RIB au format électronique au début de chaque campagne RIB  IBAN : IItulaire du compte IBAN : BIC : BIC | <ul> <li>Téléchargement du <u>RIB</u> en format PDF obligatoire<br/>Pour ajouter un fichier cliquez sur le bouton •</li> <li>Saisir vos informations bancaires (titulaire, IBAN, BIC)<br/>Note : ces informations sont nécessaires pour pouvoir verser le<br/>montant des aides sur votre compte.</li> <li>Certifier sur l'honneur l'exactitude des informations<br/>fournies ci-dessus en cochant la case.</li> <li>Valider pour <u>créer la fiche de structure</u>.<br/><u>S'il manque des informations obligatoires</u> une erreur va indiquer les</li> </ul>                                                                                                    |
| Compte bancaire à créditer Vous devez vérifier et transmettre à la CAF vos informations bancaires et votre RIB au format électronique au début de chaque campagne RIB Titulaire du compte IBAN : BIC : BIC : | <ul> <li>Téléchargement du <u>RIB</u> en format PDF obligatoire<br/>Pour ajouter un fichier cliquez sur le bouton          <ul> <li>Saisir vos informations bancaires (titulaire, IBAN, BIC)<br/>Note : ces informations sont nécessaires pour pouvoir verser le<br/>montant des aides sur votre compte.</li> </ul> </li> <li>Certifier sur l'honneur l'exactitude des informations<br/>fournies ci-dessus en cochant la case.</li> <li>Valider pour <u>créer la fiche de structure</u>.<br/><u>S'il manque des informations obligatoires</u> une erreur va indiquer les<br/>informations manquantes à renseigner. (Cliquer pour fermer le message.)</li> </ul>                                                                         |
| Compte bancaire à créditer Vous devez vérifier et transmettre à la CAF vos informations bancaires et votre RIB au format électronique au début de chaque campagne RIB Titulaire du compte IBAN : BIC : BIC : | <ul> <li>Téléchargement du <u>RIB</u> en format PDF obligatoire<br/>Pour ajouter un fichier cliquez sur le bouton •</li> <li>Saisir vos informations bancaires (titulaire, IBAN, BIC)<br/>Note : ces informations sont nécessaires pour pouvoir verser le<br/>montant des aides sur votre compte.</li> <li>Certifier sur l'honneur l'exactitude des informations<br/>fournies ci-dessus en cochant la case.</li> <li>Valider pour <u>créer la fiche de structure</u>.</li> <li><u>S'il manque des informations obligatoires</u> une erreur va indiquer les<br/>informations manquantes à renseigner. (Cliquer pour fermer le message.)<br/>Formulaire invalide.</li> </ul>                                                              |
| Compte bancaire à créditer Vous devez vérifier et transmettre à la CAF vos informations bancaires et votre RIB au format électronique au début de chaque campagne RIB Titulaire du compte IBAN : BIC : BIC : | <ul> <li>Téléchargement du <u>RIB</u> en format PDF obligatoire<br/>Pour ajouter un fichier cliquez sur le bouton <ul> <li>Saisir vos informations bancaires (titulaire, IBAN, BIC)<br/>Note : ces informations sont nécessaires pour pouvoir verser le<br/>montant des aides sur votre compte.</li> <li>Certifier sur l'honneur l'exactitude des informations<br/>fournies ci-dessus en cochant la case.</li> <li>Valider pour <u>créer la fiche de structure</u>.</li> <li><u>S'il manque des informations obligatoires</u> une erreur va indiquer les<br/>informations manquantes à renseigner. (Cliquer pour fermer le message.)</li> <li>Formulaire invalide.<br/>Les informations n'ont pas été transmises.</li> </ul> </li></ul> |

Une fois le formulaire de création de structure validé, la page va s'actualiser et ajouter votre nouvelle structure à votre liste :

|                                                                                                    | N° et nom de la structure                   | 2               |
|----------------------------------------------------------------------------------------------------|---------------------------------------------|-----------------|
| 72064 - Structure Test 1       + Demander une labellisation       i       Mise à jour des informations administratives |                                             |                 |
|                                                                                                    |                                             |                 |
| Demander une labellisation                                                                                             | Mettre à jour les informations admir        | nistratives     |
|                                                                                                    | (informations saisies lors de la création d | e la structure) |

Vous pouvez après l'ajout de votre structure <u>demander une labellisation</u> pour celle-ci.

### 5.3 Modifier les informations administratives d'une structure

Sur la fiche dédiée à la structure sélectionner le bouton **i** Mise à jour des informations administratives pour mettre à jour les informations administratives (adresse administrative, informations bancaires...)

| 72064 - Struct                                                                                                    | ture Test 1                                                                                                    |
|----------------------------------------------------------------------------------------------------|----------------------------------------------------------------------------------------------------|
| + Demander une labellisation i Mise                                                                                                    | à jour des informations administratives                                                                                                    |
| Retour au tableau de bord des structures<br>Structure Test 1<br>Représentant légal de la structure (ou de son gestionnaire)                                                                                                    | <ul> <li>Le formulaire qui va s'ouvrir est le même qui a été rempli<br/>lors de la création de la structure.</li> </ul>                                                                                                    |
| Nom : Prénom Nom<br>Adresse email                                                                                                    | <ul> <li>Vous pouvez modifier :</li> <li>Les informations administratives (SIRET / RNA) et<br/>l'adresse administrative de la structure.</li> <li>La potentielle structure gestionnaire et les personnes<br/>en charge des réservations / inscriptions et/ou de la<br/>comptabilité.</li> <li>Les informations bancaires (RIB, IBAN, BIC).</li> </ul> |
|                                                                                                    | Infomations comptables et bancaires                                                                                                    |
| Nom susel de la structure (nom affiché sur le site public)<br>Structure Teest 1<br>NB : Oc champ peut être different du nom inscrit au registre SIRENE ou RNA. Il n'est pas modifiable une<br>fois la structure créee. En cas de changement de nom, merci de contacter la CAF via la messagerie<br>partenaires.                                                | ces champs) Aide 7 Prénom Nom Celéphone de contact pour la gestion des palements Celéphone de contact pour la gestion des palements Celéphone de spaiements (al différent de l'email principal sinon laisser vide)                                                                                                    |
| (gestionnaire, siege, bureau ou établissement principal, etc) pour envoi des courriers<br>1 Rue des tests                                                                                                    | Email du Trésorier Payeur Général (obligatoire pour les collectivités)                                                                                                    |
| Code postal CEDEX, autre 34070 MONTPELLIER  Gestionnaire                                                                                                    | Compte bancaire à créditer<br>Vous devez vérifier et transmettre à la CAF vos informations bancaires                                                                                                    |
| Si votre structure dépend d'une autre structure<br>Aide<br>Nom de la structure gestionnaire                                                                                                    | et vorre kris au tormat executionique au deout de chaque campagne RIB PDF TEST.pdf Q                                                                                                    |
| SIRET du gestionnaire : RNA du gestionnaire :<br>Merci de remplir, si vous les connaissez, les champs SIRET et RNA<br>pour votre structure et votre gestionnaire.<br>Vous devez au minimum memplir un de ces trois champs.<br>Si vous ne pouvez renseigner aucun de ces champs,<br>vous devez contacter le service CAF pour faire enregistrer votre structure. |                                                                                                    |
| Personne en charge de la gestion des réservations / inscriptions<br>(si différente du représentant légal, sinon, ne pas remplir ces champs)<br>Alé ?<br>Prénom Nom                                                                                                    | ou son renouvellement pour la campagne 2024 .<br>NB : pour garantir la validité des informations ci dessus en cas de litige, votre adresse IP actuelle sera<br>enregistrée conservé dans votre signature. Cette donnée reste confidentielle et ne sera ni affichée ni<br>utilisée par la suite sur le site.                                           |
| Téléphone de contact pour la gestion des réservations                                                                                                    | Déclaration N° CNIL : 807749<br>Conformément à l'article 34 de la loi « informatique et Libertés » du 1er août 2000 «vous disposez d'un droit                                                                                                    |
| Email pour la gestion des réservations (si différent du principal)                                                                                                    | d'accès, de modification, de rectification et de suppression des données qui vous concernent-                                                                                                    |

#### DEMANDER UNE LABELLISATION STRUCTURE 6

Après avoir créé une structure vous pouvez demander une labellisation pour celle-ci à partir de votre liste de structures. Si vous avez quitté la liste retournez-y en cliquant sur « Gérer vos structures

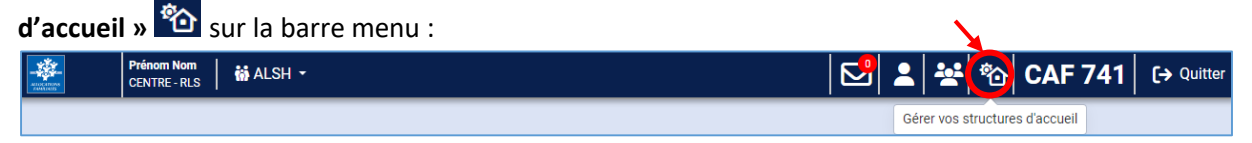

Dans votre liste choisissez la structure concernée puis cliquez sur « + Demander une labellisation » :

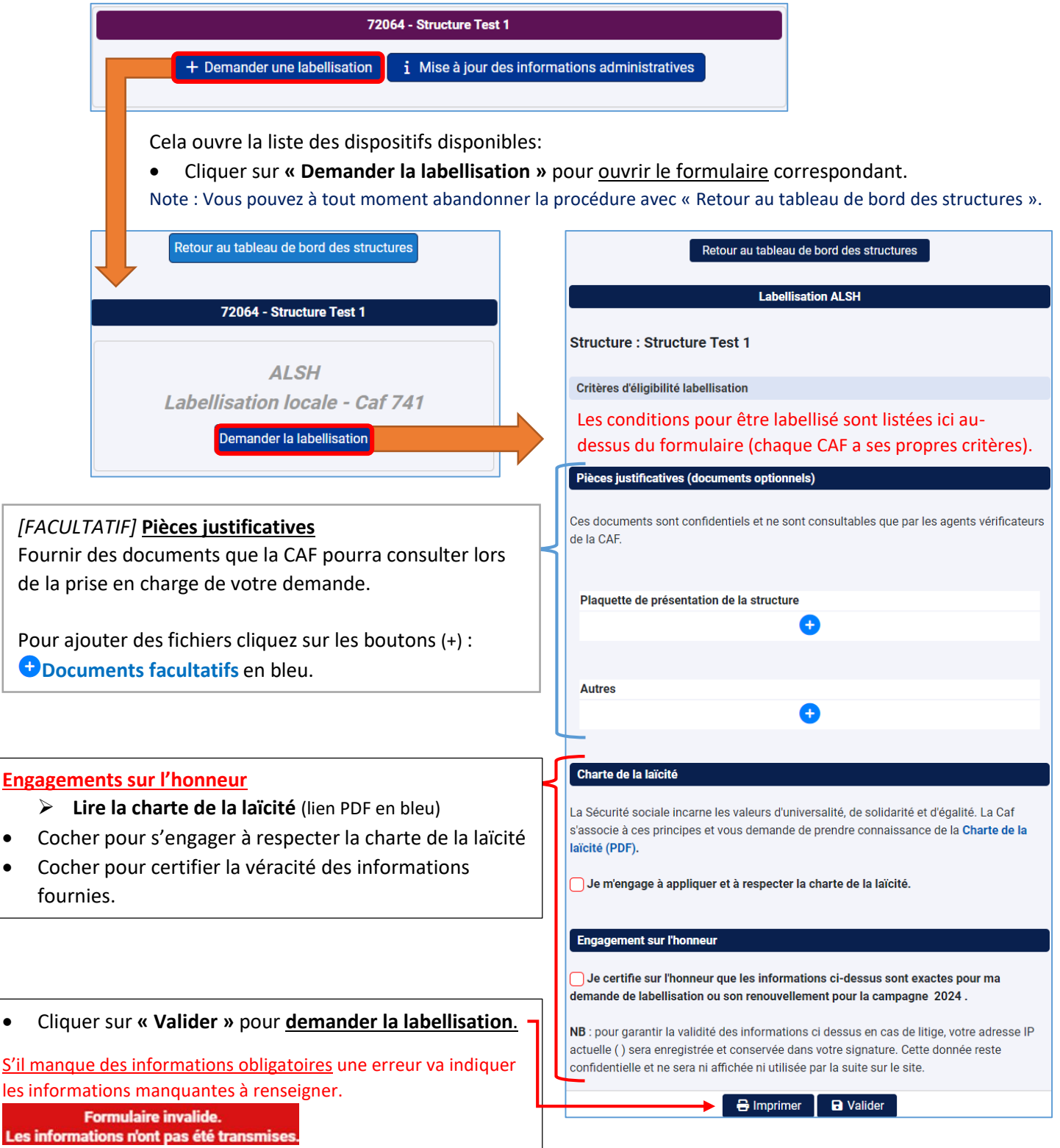

•

•

Une fois la demande de labellisation faite, la page va s'actualiser et ajouter le statut de votre demande sur la fiche de la structure concernée :

| 72064 - Structur                                                                    | e Test 1                          |  |  |  |
|-------------------------------------------------------------------------------------|-----------------------------------|--|--|--|
| ALSH locale CAF 74<br>Dernière demande de labellisation le 30/10/24 par Prénom Nom. |                                   |  |  |  |
| + Demander une labellisation i Mise à jour des informations administratives         |                                   |  |  |  |
| Statut de labellisation du centre                                                   |                                   |  |  |  |
| <ul> <li>Nom du dispositif (ALSH locale de vo</li> </ul>                            | tre CAF)                          |  |  |  |
| Date de la dernière demande pour le                                                 | e dispositif et nom du validateur |  |  |  |
| Statut de la labellisation (en cours de                                             | e traitement)                     |  |  |  |

Quand votre demande est en cours de traitement il ne vous reste plus qu'à attendre de recevoir un mail pour savoir si la demande est <u>validée</u> ou <u>refusée</u>. En cas de validation, il vous sera demandé par mail de signer la convention et la charte de la laïcité.

En cas de <u>demande d'informations complémentaires</u> de la part de votre CAF pendant le traitement de votre demande, pensez à consulter régulièrement votre **messagerie de labellisation**.

## 7 MESSAGERIE DE LABELLISATION

Pour accéder à la messagerie de labellisation sélectionnez **« Messagerie de labellisation » La barre menu :** 

| ALL CONTRACTOR | Prénom Nom<br>CENTRE - RLS ALSH - | 🔁 🛓 😤 🗞 CAF 741 🛛 🕞 Quitter |
|----------------|-----------------------------------|-----------------------------|
| Accueil        |                                   | Messagerie de labellisation |
|                |                                   |                             |

Note : le nombre de messages est indiqué dans un cercle rouge à tout moment lors de votre navigation.

#### Messagerie de labellisation Accueil ] sur 0 | ⇔ ⇔| | Résultats par page: 200 🗸 | C 🖨 Q | 🕀 ⊝ 🗇 🗇 🛛 Page 🚺 $\sim$ dispositif Date Num Dispositif ! imp 📀 lu Structure Expéditeur Destinataire Message du 📋 - au Ħ Nom et prénom de l'expéditeur importants / non importants $\sim$ Afficher les messages lus Afficher les messages supprimés Rechercher

Cela va ouvrir la messagerie de labellisation :

Note : si vous n'avez pas reçu de message de votre CAF au sujet d'une demande de labellisation la messagerie sera vide. Tous vos échanges avec la CAF au sujet de vos demandes de labellisation seront accessibles ici.

Cette messagerie contient les <u>demandes d'informations complémentaires</u> faites par votre CAF lors de l'instruction d'une demande de labellisation pour l'une de vos structures.

Vous devez <u>répondre</u> et <u>fournir les informations demandées</u> pour que la CAF puisse valider votre labellisation.

## 8 AIDE AUX LOISIRS SANS HEBERGEMENT (ALSH)

Une fois votre structure labellisée vous pouvez enfin accéder au dispositif ALSH depuis la barre menu et créer des groupes enfants.

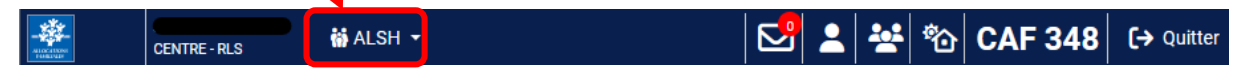

Le menu ALSH va permettre de gérer les aides ALSH pour vos structures:

- Rechercher un enfant (consulter ses droits)
- Créer un nouveau groupe d'enfants
- Consulter un groupe d'enfants enregistrés
- Suivre l'avancée du traitement et du paiement des aides par la CAF (suivre l'état des groupes et consulter les bordereaux de facturation).

#### 8.1 ALSH : Aide ALSH

Les informations générales pour utiliser le dispositif ALSH sont marquées dans cet onglet d'aide. Pour y accéder sélectionnez le menu « **ALSH** » sur la barre menu puis « **Aide ALSH** » :

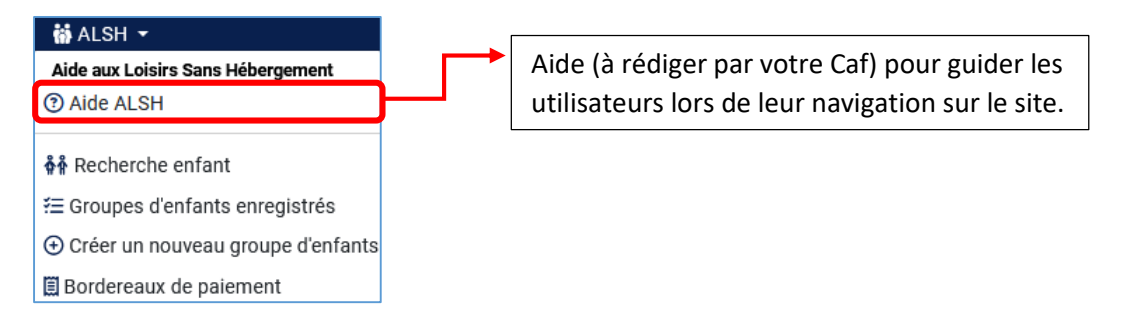

### 8.2 ALSH : Recherche d'enfant

Pour rechercher un enfant se rendre dans l'onglet ALSH puis sélectionner « **Rechercher enfant »** pour ouvrir le formulaire de recherche.

| 🙀 ALSH 👻                                              |                 |                          |                         |
|-------------------------------------------------------|-----------------|--------------------------|-------------------------|
| Aide aux Loisirs Sans Hébergement                     |                 |                          |                         |
| ③ Aide ALSH                                           |                 |                          |                         |
| ∯∯ Recherche enfant                                   |                 |                          |                         |
| Groupes d'enfants enregistrés                         |                 |                          |                         |
| Créer un nouveau groupe d'enfants                     |                 |                          |                         |
|                                                       |                 |                          |                         |
|                                                       |                 |                          |                         |
| Accueil Recherche enfant X                            |                 |                          |                         |
| our rechercher un enfant :                            | Nom de l'enfant | Prénom d                 | le l'enfant             |
| Saisir nom                                            |                 | Drénom                   |                         |
| <ul> <li>Saisir prénom</li> </ul>                     | Nom             | Prenom                   |                         |
| Saisir matricule                                      | Matricule       |                          |                         |
| ote : pour éviter les erreurs d'homonymes il est      | matricule       |                          |                         |
| vement conseillé de rechercher par <u>matricule</u> . |                 |                          |                         |
|                                                       | Envoyer         |                          |                         |
|                                                       |                 |                          |                         |
| Nom de l'enfant Prénom de l'enfant                    | _               | Nom de l'enfant          | Prénom de l'enfant      |
| Saidi Prénom                                          |                 | Nom                      | Prénom                  |
| Matricule                                             |                 | Matricule                |                         |
| matricule                                             |                 | 540657                   |                         |
| Envoyer                                               |                 |                          |                         |
|                                                       |                 | Envoyer                  |                         |
| SAIDI - Matricule : 70038 - QF : 510                  |                 | - Matricule              | : 540657 - QF : 548     |
| Rechercher par nom de famille affiche                 |                 | • Aide journée : 11.00 € |                         |
| tous les enfants avec ce nom de famille.              |                 | - Matricu                | le : 540657 - QF : 548  |
|                                                       | l               | • Aide journée : 11.00 € |                         |
| SAIDI - Matricule : 540657 - QF : 548                 |                 | - Matricule              | : 540657 - OF : 548     |
| • Aide journée : 11.00 €                              |                 | • Aide journée : 11.00 € |                         |
| Matricule : 540657 - QF : 548                         | Γ               | Dochorcher rer m         |                         |
| • Aide journée : 11.00 €                              |                 | onfonts d'uno môn        | n familla allocataire   |
| Matricule : 641832 - QF : 494                         |                 | emants o une men         | ne ramille allocataire. |
| • Aide journée : 11.00 €                              |                 |                          |                         |
| - Matricule : 641832 - QF : 494                       |                 |                          |                         |
| • Aide journée : 11.00 €                              |                 |                          |                         |

### 8.3 ALSH : Créer un nouveau groupe d'enfants

Pour accueillir des enfants il faut créer des séjours / groupes enfants. Pour créer un nouveau groupe d'enfants, allez dans le menu « ALSH » puis sélectionnez « Créer un nouveau groupe d'enfants ».

| 🖬 ALSH 👻                                         |                                                                                                    |                                                                                                    |
|--------------------------------------------------|----------------------------------------------------------------------------------------------------|----------------------------------------------------------------------------------------------------|
| Aide aux Loisirs Sans Hébergement                |                                                                                                    |                                                                                                    |
| ③ Aide ALSH                                      |                                                                                                    |                                                                                                    |
| តុំត្តំ Recherche enfant                         | -                                                                                                    |                                                                                                    |
| ≆≣ Groupes d'enfants enregistrés                 |                                                                                                    |                                                                                                    |
| Créer un nouveau groupe d'enfan                  | s                                                                                                    |                                                                                                    |
| 🗒 Bordereaux de paiement                         |                                                                                                    |                                                                                                    |
|                                                  |                                                                                                    |                                                                                                    |
| Accueil Nouveau grou                             | e ALSH ×                                                                                                    |                                                                                                    |
|                                                  |                                                                                                    | Nouveau groupe ALSH                                                                                                    |
|                                                  |                                                                                                    | Informations sur le groupe                                                                                                    |
| Remplir les informations du groupe               | Nom du groupe                                                                                                   | :                                                                                                    |
| • Saisir nom du groupe                           |                                                                                                    | OMaternel ( 3-5 ans )                                                                                                    |
| • Sélectionner une ou des tranche                | s d'âges Public                                                                                                 | Enfants (6-11 ans)                                                                                                    |
| <ul> <li>Télécharger déclaration SDJE</li> </ul> | 5                                                                                                    | U Ados (12-17 ans )                                                                                                    |
| (pas obligatoire lors de la création             | n du groupe                                                                                                    | Accueil à la demi-journée : pendant les périodes de vacances                                                                                                    |
| mais le sera pour la facturation)                | Type d'accueil                                                                                                  | <ul> <li>scolaires, les mercredis, les samedis et les week-ends avec au<br/>moins une nuitée</li> </ul>                                                                                                    |
| • Saisir nom de la structure d'accu              | eil                                                                                                    |                                                                                                    |
| • Saisir date de début et date de f              | n du séjour Déclaration SDJES au for                                                                            | rmat PDF                                                                                                    |
| • Saisir tarif journée / demi-journe             | E Le document n'est pas ol                                                                                      | ligatoire lors de la création du groupe mais sera obligatoire avant                                                                                                    |
| • [Facultatif] Saisir nom du presta              | de pouvoir facturer le séj                                                                                      | our.                                                                                                    |
| (obligatoire si le séjour est sous-              | (raité) Ajouter un fichier                                                                                      |                                                                                                    |
|                                                  |                                                                                                    | •                                                                                                    |
|                                                  | Structure d'accueil                                                                                             |                                                                                                    |
|                                                  | Choisir                                                                                                    | ~                                                                                                    |
|                                                  |                                                                                                    |                                                                                                    |
|                                                  | Période du                                                                                                    | au 💼                                                                                                    |
|                                                  | Prix de journée ou ½                                                                                            | f (tarif par dáfaut 3)                                                                                                    |
|                                                  | journée :                                                                                                    |                                                                                                    |
|                                                  | Lieu du séjour                                                                                                  | : commune ou ville                                                                                                    |
|                                                  | Prestataire                                                                                                    | nom du prestataire du séjour                                                                                                    |
|                                                  | ▲ Le nom du prestataire<br>prestataire et que l'agrém<br>votre structure.<br>Si l'agrément DDCS est a<br>champ. | e est à remplir <b>impérativement</b> si le séjour est sous-traité à un<br>ient DDCS a été établi au nom de ce prestataire au lieu du nom de<br>u nom de votre structure, vous n'avez pas besoin de remplir ce |
|                                                  |                                                                                                    |                                                                                                    |
|                                                  |                                                                                                    |                                                                                                    |
|                                                  | Il sera possible d'aiouter des enf                                                                              | ants après avoir                                                                                                    |
|                                                  | validé le nouveau groupe en séle                                                                                | ectionnant                                                                                                    |
|                                                  | « Enregistrer » en bas du formul                                                                                | aire.                                                                                                    |
|                                                  |                                                                                                    |                                                                                                    |

#### Après enregistrement la fiche du groupe va s'actualiser :

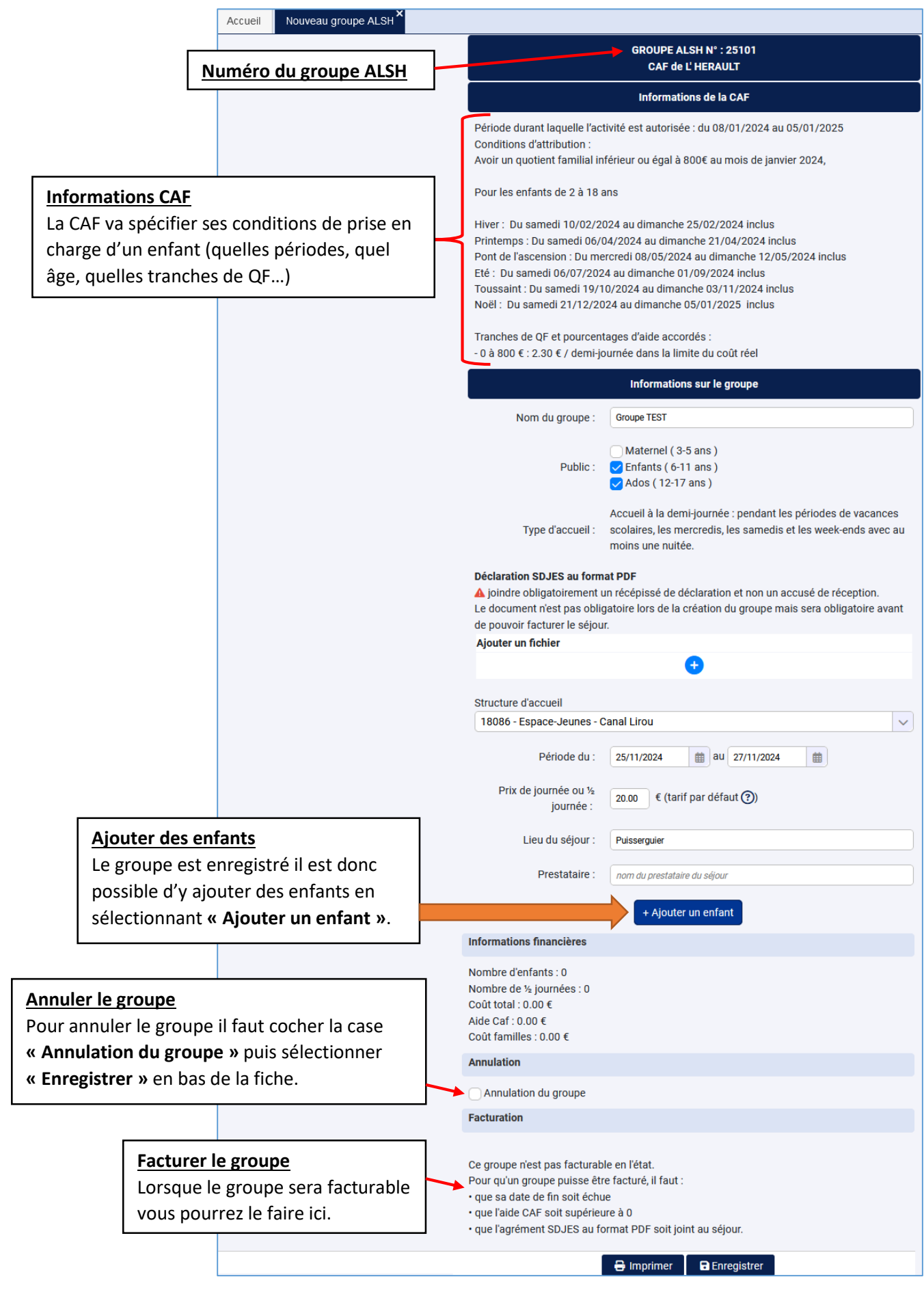

### 8.4 ALSH : Groupes d'enfants enregistrés

Pour consulter un groupe d'enfants se rendre dans le menu « **ALSH** » puis sélectionner « **Groupes d'enfants enregistrés** » pour ouvrir la liste de groupes.

| <ul> <li>ALSH →</li> <li>Aide aux Loisirs Sans Hébergement</li> <li>② Aide ALSH</li> </ul> | Il est possible de suivre le statut du séjour depuis la liste ou d'ouvrir la fiche du groupe afin d'ajouter ou enlever des enfants, télécharger la déclaration SDJES, annuler le groupe |       |                      |                   |                                                                 |  |  |  |
|--------------------------------------------------------------------------------------------|----------------------------------------------------------------------------------------------------|-------|----------------------|-------------------|-----------------------------------------------------------------|--|--|--|
| 👫 🕯 Recherche enfant                                                                       |                                                                                                    |       |                      |                   |                                                                 |  |  |  |
| ≆⊟ Groupes d'enfants enregistrés                                                           |                                                                                                    |       |                      |                   |                                                                 |  |  |  |
| ⊕ Créer un nouveau groupe d'enfants                                                        |                                                                                                    |       |                      |                   |                                                                 |  |  |  |
| Bordereaux de paiement                                                                     |                                                                                                    |       |                      |                   |                                                                 |  |  |  |
| Accueil Groupes ALSH X                                                                     |                                                                                                    |       |                      |                   |                                                                 |  |  |  |
| (⇔ (>   Page 1 ) sur 1   ⇒ ⇒                                                               | Résultats par page: 100 🗸 🛛 🔿                                                                                                    | ; 🔒 0 | Voir 1 à 15 sur 15 n | ésultats.         |                                                                 |  |  |  |
| N° Statut Groupe                                                                           |                                                                                                    | CAF   | Centre               | Туре              | Début Fin Unités Enfants Coût Aide Bord                         |  |  |  |
| 25101 Aucune inscription Groupe TEST                                                       |                                                                                                    | 348   | Espace levnes - Cana | I Lirou ½ journée | 25/11 27/11 0 0 0 0                                             |  |  |  |
| 17175 Facturé. Planéte Lirou                                                               | - mercredis janvier et février                                                                                                    | 348   | Espace nes - Cana    | l Lirou ½ journée | 08/01 09/02 94 13 1128 216.2 7075                               |  |  |  |
| 17177 Facturé. Planéte Orb                                                                 | Mercredis Janvier Fevrier 2024                                                                                                    | 348   | Espace Des Car       |                   | GROUPE ALSH N° : 25101                                          |  |  |  |
| 17181 Facturé. Planéte Lirou                                                               | Vacances hiver                                                                                                    | 348   | Espace-Jeunes - Car  |                   | CAF de L'HERAULT                                                |  |  |  |
| 17187 Facturé. Planéte Orb-                                                                |                                                                                                    |       |                      |                   | Informations de la CAF                                          |  |  |  |
| 17193 Facturé. Planéte Lirou                                                               | Pour <b>ouvrir la f</b> i                                                                                                    | che   | d'un groupe          | dans              | laquelle l'activité est autorisée : du 08/01/2024 au 05/01/2025 |  |  |  |
| 17205 Facturé. Planéte Orb-                                                                | un nouvel ongle                                                                                                    | t do  | uble cliquer         | sur la 🛛          | tribution :                                                     |  |  |  |
| 17921 Facturé. Vacances Pr                                                                 | ices Pri<br>ligne correspondante dans la liste.                                                                                                    |       |                      |                   |                                                                 |  |  |  |
| 17931 Facturé. Vacances Pla                                                                |                                                                                                    |       |                      | t                 | s de 2 à 18 ans                                                 |  |  |  |
| 21103 Facturé. Planéte Lirou                                                               | Mercredis avril mai juin juillet 2024                                                                                                    | 348   | Espace-Jeunes - Cana | Hiver : Du sam    | edi 10/02/2024 au dimanche 25/02/2024 inclus                    |  |  |  |
| 21107 Facturé. Planéte orb-                                                                | nercredis avril mai juin juillet 2024                                                                                                    | 348   | Espace-Jeunes - Cana | Printemps : Du    | samedi 06/04/2024 au dimanche 21/04/2024 inclus                 |  |  |  |
| 23181 Facturé. Planéte Lirou                                                               | Ete 2024- JUILLET                                                                                                    | 348   | Espace-Jeunes - Cana | Pont de l'ascen   | sion : Du mercredi 08/05/2024 au dimanche 12/05/2024 inclus     |  |  |  |
| 23187 Facturé. Planéte Lirou                                                               | Ete 2024- AOUT                                                                                                    | 348   | Espace-Jeunes - Cana | Toussaint : Du s  | samedi 19/10/2024 au dimanche 03/11/2024 inclus                 |  |  |  |
| 23209 Facturé. Planète Orb-                                                                | Ete 2024- JUILLET                                                                                                    | 348   | Espace-Jeunes - Cana | Noël : Du same    | di 21/12/2024 au dimanche 05/01/2025 inclus                     |  |  |  |
| 23227 Facturé. Planéte Orb-                                                                | Ete 2024- AOUT                                                                                                    | 348   | Espace-Jeunes - Cana | Tranches de QF    | et pourcentages d'aide accordés :                               |  |  |  |
|                                                                                            |                                                                                                    |       |                      | -0à800€:2.3       | 0 € / demi-journée dans la limite du coût réel                  |  |  |  |
| nom du groupe                                                                              |                                                                                                    |       |                      |                   | Informations sur le groupe                                      |  |  |  |
| numéro(s) de aroupe                                                                        |                                                                                                    |       |                      |                   |                                                                 |  |  |  |
| matricule(s) enfant(s)                                                                     | Ξ                                                                                                    |       |                      | Nom d             | u groupe : Groupe IEST                                          |  |  |  |
| Début de période                                                                           |                                                                                                    |       |                      |                   | Maternel ( 3-5 ans )                                            |  |  |  |
| du 🗰 au                                                                                    |                                                                                                    |       |                      |                   | Public : V Enfants (6-11 ans)                                   |  |  |  |
| Fin de période                                                                             |                                                                                                    |       |                      |                   |                                                                 |  |  |  |
| du m Pour e                                                                                | ouvrir le formulair                                                                                                    | e de  | e recherche (        | et cherch         | er un groupe spécifique cliquer sur la                          |  |  |  |
| annulation                                                                                 |                                                                                                    |       |                      |                   |                                                                 |  |  |  |
| confirmation languette bieue a gauche de la liste.                                         |                                                                                                    |       |                      |                   |                                                                 |  |  |  |
| facturation • Re                                                                           | emplir le formulair                                                                                                    | e pu  | uis « Rechero        | her » va          | afficher les groupes correspondants.                            |  |  |  |
| Rechercher                                                                                 |                                                                                                    |       |                      |                   |                                                                 |  |  |  |

| N°    | Statut             | Groupe                                       | CAF   | Centre                      | Туре      | Début     | Fin     | Unités   | Enfants   | Coût | Aide  | Bord |
|-------|--------------------|----------------------------------------------|-------|-----------------------------|-----------|-----------|---------|----------|-----------|------|-------|------|
| 25101 | Aucune inscription | Groupe TEST                                  | 348   | Espace-Jeunes - Canal Lirou | ½ journée | 25/11     | 27/11   | 0        | 0         | 0    | 0     |      |
| 17175 | Facturé.           | Planéte Lirou - mercredis janvier et février | 348   | Espace-Jeunes - Canal Lirou | ½ journée | 08/01     | 09/02   | 94       | 13        | 1128 | 216.2 | 7075 |
|       |                    |                                              |       |                             |           |           |         |          | 1         |      |       |      |
|       | La liste vo        | us permet de consulter les info              | rmati | ons de vos groupes          | s sans o  | uvrir le  | eur fi  | che :    |           |      |       |      |
|       | - Le nu            | uméro du groupe                              |       | - So                        | on statu  | t (aucui  | ne ins  | criptior | n, en cou | rs,  |       |      |
|       | liquio             | dation refusée, liquidation validée,         | DDCS  | rejeté)                     |           |           |         |          |           |      |       |      |
|       | - Le no            | om du groupe                                 |       | - Le                        | e numér   | o de la   | CAF     |          |           |      |       |      |
|       | - Le no            | om de la structure d'accueil                 |       | - Le                        | e type de | e tarif ( | demi-   | journé   | e / journ | ée)  |       |      |
|       | - Date             | de début du séjour                           |       | - D:                        | ate de fi | n du sé   | jour    |          |           |      |       |      |
|       | - Nom              | bre d'unités (demi-journée / journ           | iée)  | - N                         | ombre d   | l'enfan   | ts inso | crits    |           |      |       |      |
|       | - Total            | l du coût de séjour                          |       | - To                        | otal du n | nontan    | t de l' | aide     |           |      |       |      |

| GROUPE ALSH N° : 17177<br>CAF de L'HERAULT                                                                                                    |                                                                                                    |  |  |  |
|----------------------------------------------------------------------------------------------------|----------------------------------------------------------------------------------------------------|--|--|--|
| Informations de la CAF                                                                                                    |                                                                                                    |  |  |  |
| Période durant laquelle l'activité est autorisée : du 08/01/2024 au 05/01/2025<br>Conditions d'attribution :<br>Avoir un quotient familial inférieur ou égal à 800€ au mois de janvier 2024,                                                                                                    | Fiche de groupe                                                                                                    |  |  |  |
| Pour les enfants de 2 à 18 ans                                                                                                    | Informations CAF – règlement donné par la CAF pour les                                                                                                    |  |  |  |
| Hiver : Du samedi 10/02/2024 au dimanche 25/02/2024 inclus                                                                                                    | prises en charge ALSH.                                                                                                    |  |  |  |
| Printemps : Du samedi 06/04/2024 au dimanche 21/04/2024 inclus<br>Pont de l'ascension : Du mercredi 08/05/2024 au dimanche 12/05/2024 inclus                                                                                                    | Informations groupe                                                                                                    |  |  |  |
| Eté : Du samedi 06/07/2024 au dimanche 01/09/2024 inclus<br>Toussaint : Du samedi 19/10/2024 au dimanche 03/11/2024 inclus                                                                                                    | Nom du groupe                                                                                                    |  |  |  |
| Noël : Du samedi 21/12/2024 au dimanche 05/01/2025 inclus                                                                                                    | Tranches d'âges des enfants                                                                                                    |  |  |  |
| Tranches de QF et pourcentages d'aide accordés :<br>- 0 à 800 € : 2.30 € / demi-journée dans la limite du coût réel                                                                                                    | Déclaration SDJES (en PDF)                                                                                                    |  |  |  |
| Informations sur le groupe                                                                                                    | Structure d'accueil                                                                                                    |  |  |  |
| Nom du groupe : Planéte Orb - Mercredis, Janvier Fevrier 2024                                                                                                    | Période du séjour                                                                                                    |  |  |  |
|                                                                                                    | Tarif à la journée                                                                                                    |  |  |  |
| Public : Enfants ( 6-11 ans )                                                                                                    | Lieu du séjour                                                                                                    |  |  |  |
| Ados ( 12-17 ans )                                                                                                    | Prestataire du séjour                                                                                                    |  |  |  |
| Accueil à la demi-journée : pendant les périodes de vacances<br>Type d'accueil : scolaires, les mercredis, les samedis et les week-ends avec au                                                                                                    | Liste des enfants inscrits : mettre à jour retirer ou ajouter                                                                                                    |  |  |  |
| moins une nuitée.                                                                                                    | un enfant.                                                                                                    |  |  |  |
| Déclaration SDJES au format PDF <u>A</u> joindre obligatoirement un récépissé de déclaration et non un accusé de réception.            Le document n'est pas obligatoire lors de la création du groupe mais sera obligatoire avant                                                                                                    | Récapitulatif informations financières du séjour                                                                                                    |  |  |  |
| de pouvoir facturer le séjour.<br>Ajouter un fichier                                                                                                    |                                                                                                    |  |  |  |
| Structure d'accueil                                                                                                    | <u>Cocne pour annuier le groupe</u>                                                                                                    |  |  |  |
| 18086 - Espace-Jeunes - Canal Lirou                                                                                                    | d'annulation et le nom du décisionnaire                                                                                                    |  |  |  |
| Période du : 08/01/2024 au 08/02/2024                                                                                                    | a dimulation et le nom da decisionnaire.                                                                                                    |  |  |  |
| Prix de journée ou ½ 12.00 € (tarif par défaut 2)                                                                                                    | Informations de facturation                                                                                                    |  |  |  |
| journée :                                                                                                    | Groupe non facturable : affiche les conditions de facturation                                                                                                    |  |  |  |
| Lieu du séjour : Cessenon Sur Orb                                                                                                    | Groupe facturable u offiche réconitulatif des                                                                                                    |  |  |  |
| Prestataire : Communauté De Communes CC Sud-Heraut                                                                                                    | informations administrativos contro (SIPET JPAN                                                                                                    |  |  |  |
| A Le nom du prestataire est à remplir <b>impérativement</b> si le séjour est sous-traité à un<br>prestataire et que l'agrément DDCS à été établi au nom de ce grestataire au lieu du nom de                                                                                                    | emails )                                                                                                    |  |  |  |
| votre structure.                                                                                                    | • Facturer le groupe en cochant la case de certification.                                                                                                    |  |  |  |
| champ.                                                                                                    | <ul> <li>Case cochée une fois le groupe facturé.</li> </ul>                                                                                                    |  |  |  |
| Liste des enfants inscrits                                                                                                    |                                                                                                    |  |  |  |
|                                                                                                    | Informations financières                                                                                                    |  |  |  |
| Nom : Prénom : Date de naissance : 18/12/2015 (8 ans) - Matricule : Date de naissance : 18/12/2015 (8 ans) - Matricule : 18/12/2015 (8 ans) - Matricule : 18/12/2015 (8 ans) - Matricule : 18/12/2015 (8 ans) - Matricule : 18/12/2015 (8 ans) - Matricule : 18/12/2015 (8 ans) - Matricule : 18/12/2015 (8 ans) - Matricule : 18/12/2015 (8 ans) - Matricule : 18/12/2015 (8 ans) - Matricule : 18/12/2015 (8 ans) - Matricule : 18/12/2015 (8 ans) - Matricule : 18/12/2015 (8 ans) - Matricule : 18/12/2015 (8 ans) - Matricule : 18/12/2015 (8 ans) - Matricule : 18/12/2015 ( | Nombre d'enfants : 6                                                                                                    |  |  |  |
| Coût : 10 ½ journée(s) X 12.00 € = <b>120.00</b> € - Aide : 10 ½ journée(s) X 2.30 € = <b>23.00</b> €                                                                                                    | Nombre de ½ journées : 48<br>Coût total : 576.00 €                                                                                                    |  |  |  |
|                                                                                                    | Aide Caf : 110.40 €<br>Coût familles : 465.60 €                                                                                                    |  |  |  |
| Nom : Prénom : Date de naissance : 10/11/2017 (7 ans) - Matricule : Prénom - QF: 486                                                                                                    | Annulation                                                                                                    |  |  |  |
| Coût : 10 ½ journée(s) X 12.00 € = <b>120.00 €</b> - Aide : 10 ½ journée(s) X 2.30 € = <b>23.00 €</b><br>Reste à charge pour la famille : <b>97.00 €</b>                                                                                                    | Annulation du groupe                                                                                                    |  |  |  |
|                                                                                                    | Facturation                                                                                                    |  |  |  |
| Nom : Prénom : (Composition - Matricule : (Composition - QF: 705)<br>Date de naissance : 07/07/2016 (8 ans) - Matricule : (Composition - QF: 705)                                                                                                    | Lorsque qu'un séjour est terminé et que vous souhaitez le facturer, vous devez simplement                                                                                              |  |  |  |
| Coût : 4 ½ journée(s) X 12.00 € = 48.00 € - Aide : 4 ½ journée(s) X 2.30 € = 9.20 €<br>Reste à charge pour la famille : 38.80 €                                                                                                    | cocher la case de facturation ci dessous. Le service VACAF traitera ensuite votre demande<br>selon la procédure habituelle et vous serez informé par email lors du paiement. ATTENTION |  |  |  |
|                                                                                                    | : une fois le séjour facturé, vous ne pourrez plus le modifier. Vérifiez bien les données à<br>l'écran. En cas d'erreur vous devrez contacter le service VACAE                         |  |  |  |
| Date de naissance : 23/07/2017 (7 ans) - Matricule : Carton - QF: 277                                                                                                    | Rappel des informations administratives pour la facturation                                                                                                    |  |  |  |
| Coût : 10 ½ journée(s) X 12.00 € = 120.00 € - Aide : 10 ½ journée(s) X 2.30 € = 23.00 €           Reste à charge pour la famille : 97.00 €                                                                                                    |                                                                                                    |  |  |  |
|                                                                                                    | Email du RLS :                                                                                                    |  |  |  |
| Date de naissance : 14/08/2018 (6 ans) - Matricule : CCC - QF: 277                                                                                                    |                                                                                                    |  |  |  |
| Coût : 10 ½ journée(s) X 12.00 € = <b>120.00</b> € - Aide : 10 ½ journée(s) X 2.30 € = <b>23.00</b> €<br>Reste à charge pour la famille : <b>97.00</b> €                                                                                                    | En cas de modification de ces informations, merci de mettre à jour les informations<br>administratives de votre structure avant de facturer.                                           |  |  |  |
| Nom : Prénom :<br>Date de naissance : 12/03/2015 (9 ans) - Matricule : PF: 608                                                                                                    | 7075 <b>Groupe facturé le 08/04/2024 par le transmission</b><br>Je certifie sur l'honneur l'exactitude du présent relevé en fonction du registre des                                   |  |  |  |

Date de haissance : 12/03/2015 (9 ans) - Matricule : (12/03/2015 (9 ans) - Matricule : (12/03/2015 (9 ans) - Matricule : (12/03/2015 (9 ans) - Qr. 608 Coût : 4 ½ journée(s) X 12:00 € = **48.00 €** - Aide : 4 ½ journée(s) X 2:30 € = **9.20 €** Reste à charge pour la famille : **38.80 €** 

présences que je tiens à votre disposition.

### Ajouter / Modifier / Supprimer un enfant d'un groupe

Après la création d'un groupe la liste d'enfants s'affiche dans celui-ci, il est possible d'y ajouter un enfant, modifier ses informations ou le retirer d'un groupe tant que le groupe n'a pas été facturé.

#### Ajouter un enfant au groupe :

 Sélectionner « Ajouter un enfant » + Ajouter un enfant enregistré pour ouvrir la fenêtre :

| Liste des enfants inscrits<br>+ Ajouter un enfant                                                                                                    |                                                                                                    |
|----------------------------------------------------------------------------------------------------|----------------------------------------------------------------------------------------------------|
| Recherche de l'enfant par son matricule:         Choisir         Date de naissance de l'enfant :         Date de naissance de l'enfant :         Date de naiss.         Image: the state of the state of the st | <ul> <li>Remplir les informations de l'enfant dans la nouvelle fenêtre :         <ul> <li>Saisir le matricule et la date de naissance de l'enfant</li> <li>Saisir la tarification appliquée</li> <li>Saisir le nombre de demi-journées ou journées</li> </ul> </li> <li>Confirmer en cliquant sur le bouton AJOUTER L'ENFANT</li> </ul> |
| AJOUTER L'ENFANT ANNULER                                                                                                    | L'enfant est ajouté à la liste d'enfants du groupe.                                                                                                    |

#### Modifier les informations ou supprimer un enfant de la liste d'enfants :

Une fois un enfant ajouté dans la liste ses informations vont venir s'intégrer à la liste des enfants inscrits. Il est possible de <u>modifier ses informations</u> ou de le <u>retirer du groupe</u> :

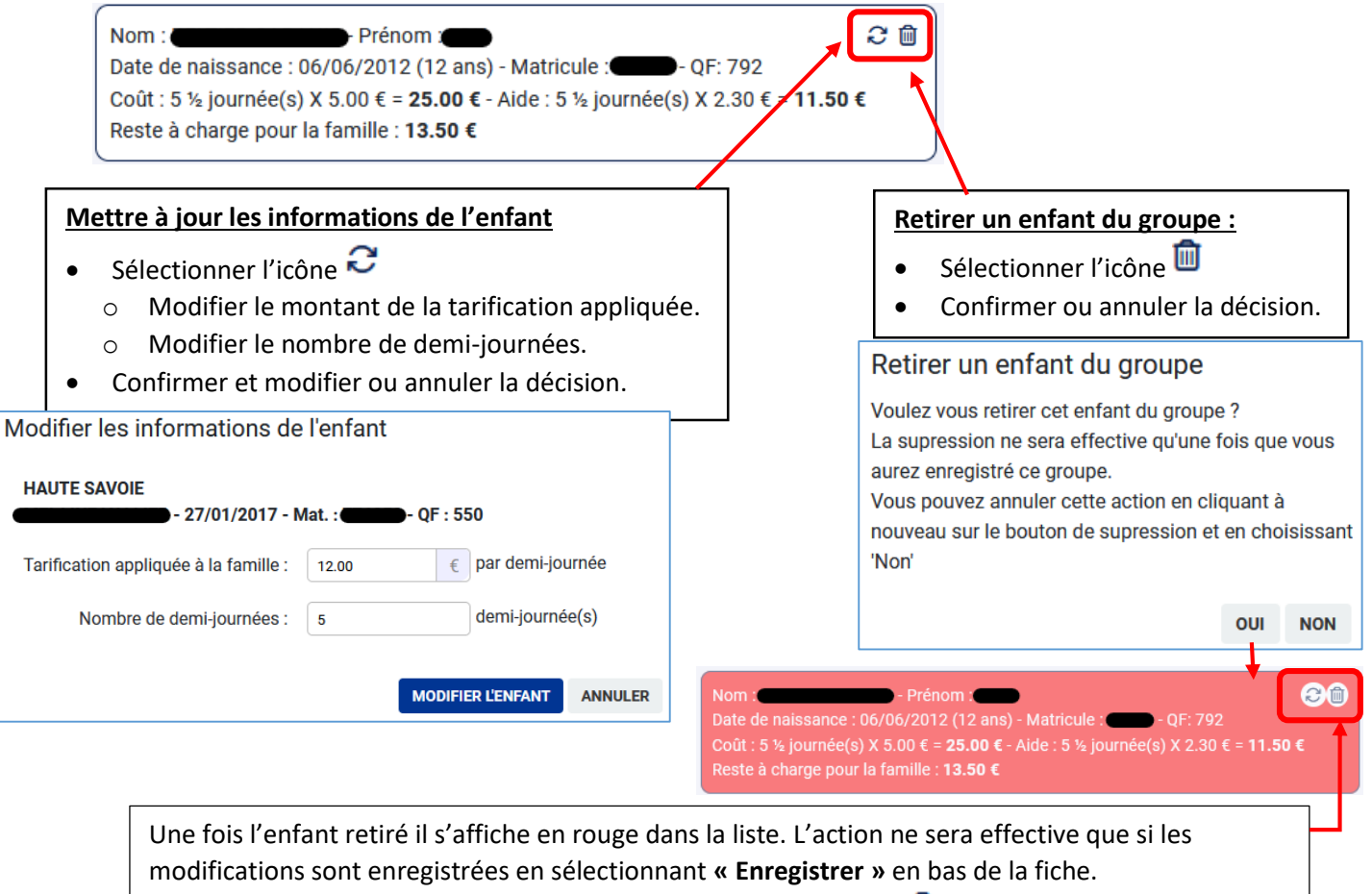

Annuler l'action en sélectionnant une seconde fois l'icône III et en cliquant sur « Non ».

### 8.5 ALSH : Bordereaux de paiement

Pour consulter les bordereaux de facturation des séjours allez dans le menu « ALSH » puis

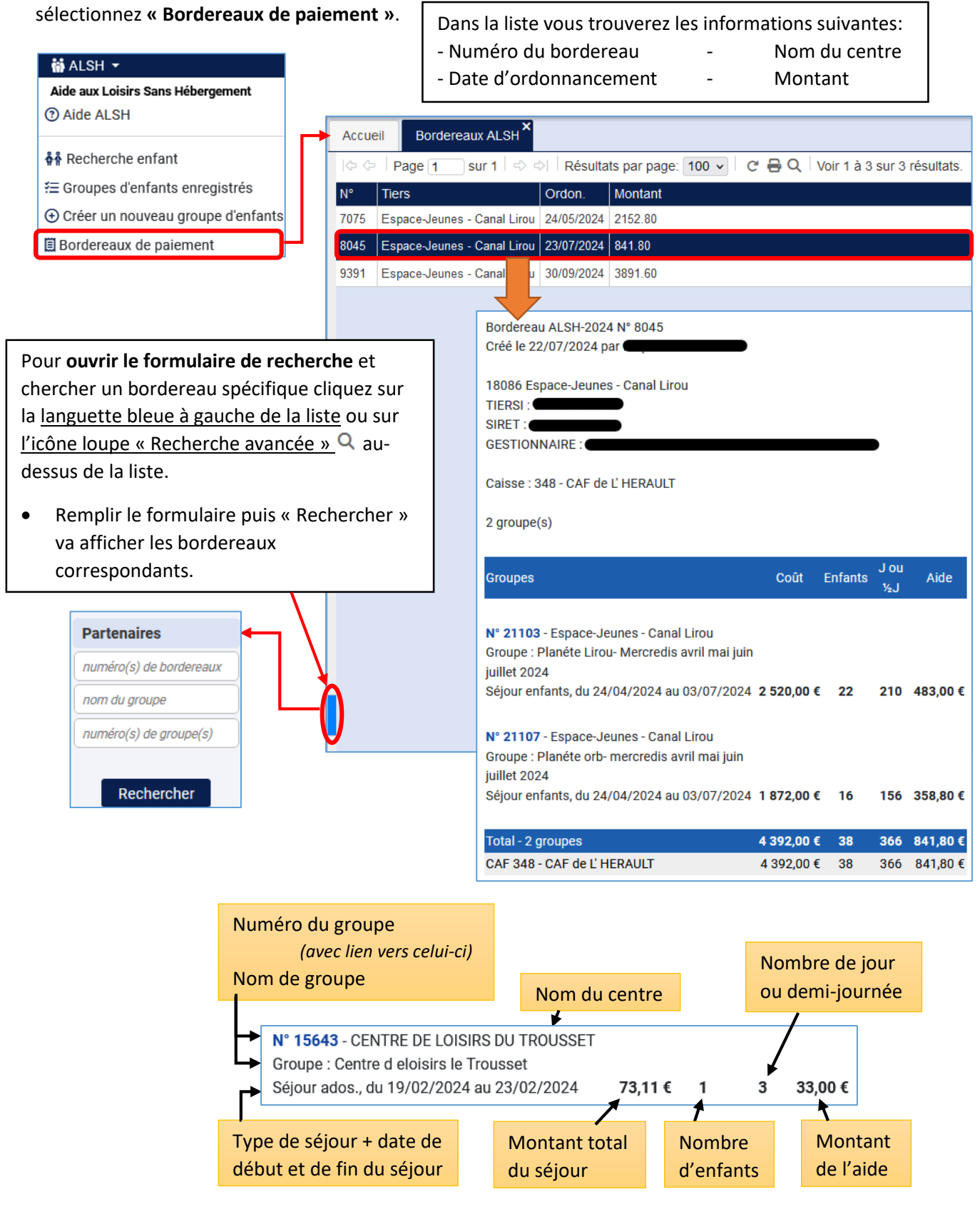